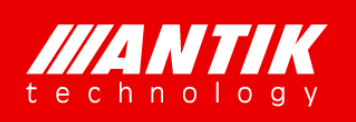

# User Manual

Brighten Your Digital View!

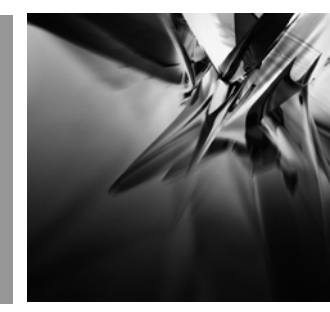

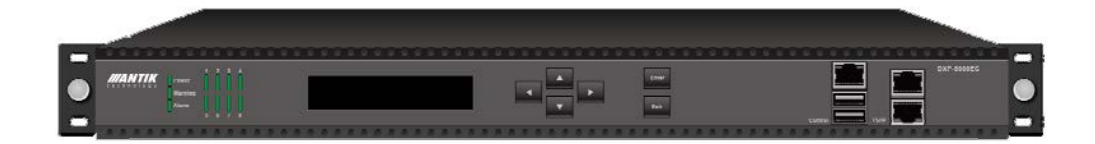

EN-8000

8-way H.264 HD/SD Encoder and Modulator Series

# Contents

| 1. Features and Order Information | 2  |
|-----------------------------------|----|
| 2. ModelList                      | 2  |
| 3 Specifications                  | 3  |
| 4.Web Server                      | 6  |
| 4.1 Login                         | 6  |
| 4.2 Status                        | 6  |
| 4.3 TS/IP                         | 7  |
| 4.4 Remux                         | 17 |
| 4.5 System                        | 19 |
| 4.6 Configuration                 | 24 |
| 5 Installation                    | 27 |
| 6 Accessories                     |    |

# **1. Features and Order Information**

- Complies with H.264/AVC HP@L4.0 & MPEG-2 MP@ML
- Built-in reMUX handles MPTS and SPTS
- Three TS/IP modes
- Single 128-way IPTV output @ 400Mb/s
- Dual 32-way IPTV output, one main and one redundant, 200Mb/s each
- Full duplex DVB MPTS TS/IP with ProMPEG FEC, 80Mb/s each way
- Audio encoding standards: MPEG1-L2, MPEG-2/4 AAC-LC/HE-AAC;
- RF total output level 120dBµV;
- SNMP and HTTP remote control
- Dual redundant power supplies

## 2 Model List

|    | Description   | RF Output | Encoder Input | Encoder<br>Way | TS/IP<br>(Full<br>Duplex<br>/IPTV<br>Output) | AAC<br>(Audio<br>Encode) |
|----|---------------|-----------|---------------|----------------|----------------------------------------------|--------------------------|
| 1  | EN-8000-80HC  | DVB-C     |               |                |                                              |                          |
| 2  | EN-8000-80HT  | DVB-T     | HDMI          | 8              | Ν                                            | Y                        |
| 3  | EN-8000-80HT2 | DVB-T2    |               |                |                                              |                          |
| 4  | EN-8000-82HC  | DVB-C     |               |                |                                              |                          |
| 5  | EN-8000-82HT  | DVB-T     | HDMI          | 8              | Y                                            | Y                        |
| 6  | EN-8000-82HT2 | DVB-T2    |               |                |                                              |                          |
| 7  | EN-8000-40HC  | DVB-C     |               |                |                                              |                          |
| 8  | EN-8000-40HT  | DVB-T     | HDMI          | 4              | Ν                                            | Y                        |
| 9  | EN-8000-40HT2 | DVB-T2    |               |                |                                              |                          |
| 10 | EN-8000-42HC  | DVB-C     | HDMI          | 4              | Y                                            | Y                        |

| 11 | EN-8000-42HT  | DVB-T  |            |   |   |   |
|----|---------------|--------|------------|---|---|---|
| 12 | EN-8000-42HT2 | DVB-T2 |            |   |   |   |
| 13 | EN-8000-80SC  | DVB-C  |            |   |   |   |
| 14 | EN-8000-80ST  | DVB-T  | SDI        | 8 | N | Y |
| 15 | EN-8000-80ST2 | DVB-T2 |            |   |   |   |
| 16 | EN-8000-82SC  | DVB-C  |            |   |   |   |
| 17 | EN-8000-82ST  | DVB-T  | SDI        | 8 | Y | Y |
| 18 | EN-8000-82ST2 | DVB-T2 |            |   |   |   |
| 19 | EN-8000-40SC  | DVB-C  |            |   |   |   |
| 20 | EN-8000-40ST  | DVB-T  | SDI        | 4 | N | Y |
| 21 | EN-8000-40ST2 | DVB-T2 |            |   |   |   |
| 22 | EN-8000-42SC  | DVB-C  |            |   |   |   |
| 23 | EN-8000-42ST  | DVB-T  | SDI        | 4 | Y | Y |
| 24 | EN-8000-42ST2 | DVB-T2 |            |   |   |   |
| 25 | EN-8000-80CC  | DVB-C  |            |   |   |   |
| 26 | EN-8000-80CT  | DVB-T  | CVBS&Audio | 8 | N | N |
| 27 | EN-8000-80CT2 | DVB-T2 |            |   |   |   |
| 28 | EN-8000-82CC  | DVB-C  |            |   |   |   |
| 29 | EN-8000-82CT  | DVB-T  | CVBS&Audio | 8 | Y | N |
| 30 | EN-8000-82CT2 | DVB-T2 |            |   |   |   |
| 31 | EN-8000-40CC  | DVB-C  |            |   |   |   |
| 32 | EN-8000-40CT  | DVB-T  | CVBS&Audio | 4 | N | N |
| 33 | EN-8000-40CT2 | DVB-T2 |            |   |   |   |
| 34 | EN-8000-42CC  | DVB-C  |            |   |   |   |
| 35 | EN-8000-42CT  | DVB-T  | CVBS&Audio | 4 | Y | N |
| 36 | EN-8000-42CT2 | DVB-T2 |            |   |   |   |

# **3 Specifications**

| Video Inputs & Compression  |                                                                                       |
|-----------------------------|---------------------------------------------------------------------------------------|
| Video Input Interfaces      | HDMI x 8 / HD-SDI x 8, or CVBS RCA-female $75\Omega \times 8$ (see the model numbers) |
| Video Compression           | H.264/AVC HP@L4.0 & MPEG-2 MP@ML                                                      |
| Chrominance Sampling Format | 4:2:0                                                                                 |

| Video Resolutions & their                             | 1080i(1920×1080)@25Hz,29.9/Hz:SMPTE2/4M: 1~13Mb/s      |
|-------------------------------------------------------|--------------------------------------------------------|
| Recommended Compression Bit                           | 720p(1280×720)@50HZ;59.94HZ::SMPTE296M: 1~13MD/s       |
|                                                       | 4001 (120×460) @29.97HZ.SMFTE050W.000K~0WD/S           |
| 11.204                                                |                                                        |
| Video Resolutions & their Recommended Compression Bit | 480i(720×480)@29.97Hz:SMPTE656M: 3.5~8Mb/s             |
| Rates<br>MPEG-2                                       | 576i(720×576)@25Hz: SMPTE656M: 3.5~8Mb/s               |
| Video Scaler                                          | Manually adjustable,                                   |
| Aspect Ratio                                          | 4:3 or 16:9                                            |
| Audio Inputs & Compression                            |                                                        |
| Audio Inputs                                          | HDMI/SDI Embedded or Analog RCA (see model numbers)    |
|                                                       | MPEG1 Layer II                                         |
| Audio Compression                                     | MPEG-2/4 AAC-LC/HE-AAC(V1,V2)                          |
| Sampling Rate                                         | 48KHz                                                  |
|                                                       | MPEG1 Layer II :32~192Kbps(mono), 64~384Kbps( Stereo), |
| Comprossion Bit Data                                  | MPEG2/4 AAC-LC :24~256Kbps(mono), 48~512Kbps( stereo)  |
| Compression bit Rate                                  | MPEG2/HE-AAC(V1,V2):16~128Kbps(mono),                  |
|                                                       | 32~256Kbps(stereo)                                     |
| TS/IP, Mode 1: Single Port, Full                      | Duplex                                                 |
| Standard                                              | IEEE 802.3, 10/100/1000 Base-T                         |
| Maximum Bit Rate                                      | 80Mb/s in + 80Mb/s out                                 |
| Data Encapsulation                                    | UDP, RTP, SPTS or MPTS                                 |
| Protocol                                              | ICMP, ARP, IGMPv2/v3                                   |
| TS/IP, Mode 2: 128-way IPTV ou                        | utput (Single Port)                                    |
| Standard                                              | IEEE 802.3, 10/100/1000 Base-T                         |
| Maximum Output Bit Rate                               | 400Mb/s                                                |
| Data Encapsulation                                    | UDP, RTP, SPTS or MPTS                                 |
| Protocol                                              | ICMP, ARP, IGMPv2/v3                                   |
| TS/IP, Mode 3: 32-way IPTV out                        | put (Dual Port as redundant output)                    |
| Standard                                              | IEEE 802.3, 10/100/1000 Base-T                         |
| Maximum Output Bit Rate                               | 200Mb/s+2000Mb/s (200Mb/s each Port)                   |
| Data Encapsulation                                    | UDP, RTP, SPTS or MPTS                                 |
| Protocol                                              | ICMP, ARP, IGMPv2/v3                                   |
| RF Output                                             |                                                        |
| Output Interface                                      | F-female, 75Ω                                          |
| Output Frequency Range                                | 100 ~ 862MHz, step by 10 KHz                           |
| Output Level                                          | 90∼120dBµV <u>+2</u> dB, step by 1dB                   |
| Spurious Rejection                                    | >55dBc @ 120dBuV                                       |

| Return Loss                | ≥12dB (typ.)                                        |
|----------------------------|-----------------------------------------------------|
| Interfaces on Rear Panel   |                                                     |
| HDMI Inputs                | HDMI (see model list) x 8                           |
| HD-SDI Inputs              | BNC Female, 75Ω x 8                                 |
| CVBS & Audio Inputs        | RCA Female, $75\Omega$ (see model list) x 8         |
| RF Output                  | F-female, 75Ω x 1                                   |
| Interfaces on Front Panel  |                                                     |
| Control/IP                 | RJ-45, 10/100 Base-T x 1, USB x 1                   |
| TS/IP                      | RJ-45, 10/100/1000 Base-T x 2: 1 Backup Output Only |
| Display                    | 2x16 LCD module                                     |
| RF Monitor -20dB           | F-female, 75Ω x 1                                   |
| General                    |                                                     |
| Power Supply Input Voltage | AC100~260V 50/60Hz                                  |
| Operating Temperature      | 0~40°C                                              |
| Storage Temperature        | -10 ~ 60 °C                                         |
| Humidity                   | 10 ~ 90%, (Non-condensed)                           |

## 4.Web Server

## 4.1 Login

Enter the IP address of the EN-8000 on to URL row on any web browser, there will be a popup showed and asking for login user and password. The default user name and password are "root" and "12345", respectively. The username and password can be changed by user via front panel or via submenu under the system web page. If the username and password are forgotten, user have to set a new one via front panel.

| Headend Device Management                                                                                                    | Syntam 3. 1.0-164                                    |                                                                                                    | • • - # ×                                                                       |
|----------------------------------------------------------------------------------------------------|------------------------------------------------------|----------------------------------------------------------------------------------------------------|---------------------------------------------------------------------------------|
| Q Q Q 🗱 🕷                                                                                                    |                                                      |                                                                                                    |                                                                                 |
| (m) Bevtoe Runager                                                                                                    | Inputagy (News) Conferences and International States |                                                                                                    | E+                                                                              |
| The last of the last of the la | Ten Per INNE Top 245                                 | Windows 安全     ×       java.exe     服务器 10:10:20:48 時間水回輸入用小名和回転, 服务器 現在公生台。       智治: 將在不安全的加盟上使用基本条約協定加速公司用小名和回転,       「○○○」       ○○○」       ○○○」       ○○○」       ○○□       ○○□       ○○□       ○○□       ○○□       ○○□       ○○□       ○○□       ○○□       ○○□       ○○□       ○○□       ○○□       ○○□       ○□       ○□       ○□       ○□       ○□       ○□       ○□       ○□       ○□       ○□       ○□       ○□       ○□       ○□       ○□       ○□       ○□       ○□       ○□       ○□       ○□       ○□       ○□       ○□       ○□       ○□       ○□       ○□       ○□       ○□       ○□       ○□       ○□       ○□       ○□       ○□       ○□       ○□       ○□        ○□    > | ()<br>()<br>()<br>()<br>()<br>()<br>()<br>()<br>()<br>()<br>()<br>()<br>()<br>( |
|                                                                                                    | Alaus Ide<br>Bartes An                               | 29 Decise None Trave Trave Trave                                                                                                    | Clafeth Thumpelli Clayer() Critical() V<br>Resolution The Resolution            |
| S Alara Barager                                                                                                    |                                                      |                                                                                                    |                                                                                 |

Login

## 4.2 Status

Via the status page, user can have an overview of the current status of the connected EN-8000, Include Input Bit Status,Input Format,Input Bit Status, TS/IP Status,Power Status,Modulator Status.

| 💫 Headend Device Manage                                                | ement System 3.1 | 1.1-b2- <b>x</b> 64 |              |                       |              |                       |                    | <b>4</b> 0 - 2       | ×   |
|------------------------------------------------------------------------|------------------|---------------------|--------------|-----------------------|--------------|-----------------------|--------------------|----------------------|-----|
| ୍ତ୍ର୍ଠ୍ 🔅                                                              |                  |                     |              |                       |              |                       |                    |                      |     |
| 🔲 Device Manager 🔶 +                                                   | Iopology [Home]  | 81EC@10.10.70       | ).48 🗙       |                       |              |                       |                    |                      | R-  |
| ې 🔍                                                                    | Web Page Remux   |                     |              |                       |              |                       |                    |                      |     |
| Devices List [1 live/1 sum]                                            |                  |                     |              |                       |              |                       |                    |                      |     |
| □ 3. 10.10.70.1 [1 live/1 su                                           | 1                |                     |              | TD Add                |              | 070 049               |                    |                      |     |
| <ul> <li>• Device Uptime:20 de</li> </ul>                              |                  |                     |              | IP Add                | ress:010.010 | .070.048              |                    |                      |     |
| <ul> <li>Device Type:8-Way E</li> <li>Device TP:10, 10, 70.</li> </ul> | Status           | TS/IP               | Remux        | Configuration         | System       |                       |                    |                      |     |
| <ul> <li>Device MAC:00:33:12</li> </ul>                                | Encoder Bit Rat  | te                  |              |                       |              |                       |                    |                      | Â   |
|                                                                        | Input Format     |                     |              |                       | Encoder      | Bit Rate              |                    |                      |     |
|                                                                        | TS/IP Status     |                     |              |                       |              |                       |                    |                      |     |
|                                                                        | Power Status     | Encod               | ler Bit Rate |                       |              |                       |                    |                      |     |
|                                                                        | Modulator State  | • 6                 | Encoder 1    | Total Bit Rate (Kb/s) | 003096       | Valid Bit Rate (Kb/s) | 003096             |                      |     |
|                                                                        |                  |                     | Freedor 0    | Total Dit Data (Mb/a) | 000000       | Valid Dit Data (Kh/a) | 000000             |                      |     |
|                                                                        |                  | • •                 | LILUUGEI*2   | Total bit Rate (Rb/s) | 000000       | valu bit Rate (Rb/s)  | 000000             |                      |     |
|                                                                        |                  | • 1                 | Encoder-3    | Total Dit Rate (Kb/s) | 000000       | Valid Dit Rate (Kb/s) | 000000             |                      | E   |
|                                                                        |                  | • •                 | Encoder-4    | Total Bit Rate (Kb/s) | 000000       | Valid Bit Rate (Kb/s) | 000000             |                      |     |
|                                                                        |                  | • 6                 | Encoder-5    | Total Bit Rate (Kb/s) | 000000       | Valid Bit Rate (Kb/s) | 000000             |                      |     |
|                                                                        |                  | • 6                 | Encoder-6    | Total Bit Rate (Kb/s) | 000000       | Valid Bit Rate (Kb/s) | 000000             |                      |     |
|                                                                        |                  | • •                 | Encoder-7    | Total Bit Rate (Kb/s) | 000000       | Valid Bit Rate (Kb/s) | 000000             |                      |     |
|                                                                        |                  | • 1                 | Encoder-8    | Total Bit Rate (Kb/s) | 000000       | Valid Bit Rate (Kb/s) | 000000             |                      |     |
|                                                                        |                  |                     |              |                       |              |                       |                    |                      | -   |
|                                                                        | Alura Info       |                     |              |                       |              |                       | Info(0) Harning(0) | Major(0) Critical(0) | ¥   |
|                                                                        | Status           | Ack                 |              | IP                    | Device Name  | Irap lime             | Resolution lime    | Description          | ľ   |
|                                                                        |                  |                     |              |                       |              |                       |                    |                      | - 1 |
|                                                                        |                  |                     |              |                       |              |                       |                    |                      | - 1 |
| 🗏 Alaza Manager —                                                      |                  |                     |              |                       |              |                       |                    |                      |     |
|                                                                        |                  |                     |              | St                    | atus         |                       |                    |                      |     |

#### 4.3 TS/IP

All models provide three TS/IP operation modes. First, "Full Duplex mode", which allows one MPTS or SPTS inputted, then make up a new MPTS with local encoders/IP input, then sends the new one over IP & ASI\_out. The second mode is "IPTV mode" up to 128 TS are sent over IP, all null packets are removed to save bandwidth. The cost of IPTV, obviously, is poor PCR accuracy that may be ignored in most of IPTV applications. User is reminded that PCR accuracy is essential for DVB applications, and should not deliver TS with this mode for those cases.

The management web pages of these three modes are different and will be presented automatically following the change of the operation mode.

### 4.3.1 Full Duplex mode:

Under Full Duplex mode, the device supports single uni/multicast output and single uni/multicast input at maximum bit rate of 80Mb/s both. The default source for TS/IP output is the built-in remux.

### **TS/IP Out**

The parameters of TS/IP Out under Full Duplex mode could be set on the following page.

| Headend Device Management                      | System 3.1.1-b2-x64   | l                                               |                                               |                                     | 0 – 8 ×     |
|------------------------------------------------|-----------------------|-------------------------------------------------|-----------------------------------------------|-------------------------------------|-------------|
| Device Manager +                               | Topology [Home]       | 0010.10.70.48 🗙                                 |                                               |                                     | R•          |
| Devices List [1 live/1 sum]                    | Status T              | S/IP Remux Con                                  | IP Address:010.010.070.048 afiguration System |                                     |             |
| <ul> <li>Device MAC:00:33:12:21:22:</li> </ul> | TS/IP Out<br>TS/IP In |                                                 | TS/IP Out                                     |                                     |             |
|                                                | 13/1P LOCA            | TS/IP Out                                       | Enable                                        |                                     |             |
|                                                |                       | Source<br>TS Pkt Per UDP Frame                  | Remux Y                                       |                                     |             |
|                                                |                       | Type of Service                                 | 255<br>Normal                                 |                                     |             |
|                                                |                       | Uni/Multicast Address<br>Uni/Multicast UDP Port | 224 .1 .1 .1                                  |                                     |             |
|                                                |                       | Protocol<br>ProMPEG FEC                         | UDP V                                         |                                     |             |
|                                                | Alarm Info            |                                                 |                                               | 🚺 Info(0) 🚺 Warning(3) 🛛 🖨 Major(0) | Critical(0) |
|                                                | Status                | Ack IP                                          | Device Name Irap                              | Time Resolution Time Des            | cription 👻  |
|                                                |                       |                                                 |                                               |                                     |             |
| - Alarm Manager                                |                       |                                                 |                                               |                                     |             |

#### TS/IP Out

TS/IP Out Switch: Enable or Disable the IP output

Source: select the source for the IP output in the dropdown list

TS Pkts Per UDP: select the number of TS packets that can be carried by each UDP packet

Time To Live: set TTL to the output IP packets

Type of Service: select the service type for the outputted IP streaming

Uni/Multi IP Address: set the unicast or multicast IP address for the output IP streaming

Uni/Multi UDP Port: set the port number, valid range from 1~65535

Protocol: select UDP or RTP protocol for the IP output

**ProMPEG FEC Switch:** Enable or Disable the ProMPEG FEC (NOTE: ProMPEG only active with RTP protocol)

(NOTE:the submenus below are available only when the ProMPEG FEC is switched on and RTP is applied)

| ProMPEG FEC Switch  | Enable 💌  |
|---------------------|-----------|
| Column FEC UDP Port | 1236      |
| Row FEC UDP Port    | 1230      |
| ProMPEG FEC Mode    | 1D, 5X5 💌 |
| FEC Alignment       | Annex B   |
| Test Drop Packets   | 0 •       |

ProMPEG FEC Mode: select the mode of ProMPEG FEC from the dropdown list

Column FEC UDP Port: set the port number for column FEC

Row FEC UDP Port: set the port number for row FEC

FEC Alignment: set the alignment for FEC

**Test Drop Packets:** set the test drop packets

#### TS/IP In

Under Full Duplex Mode, the device supports single uni/multicast reception. Set the uni/multicast target IP address and port number on the page below.

| D Q Q 🐼 📑                                                                                                    | Topology [Home] vana    | 813C@10, 10, 70, 48 🗙  |                                                  |         |                      |
|----------------------------------------------------------------------------------------------------|-------------------------|------------------------|--------------------------------------------------|---------|----------------------|
| Pevices List [: live/: sua]     Control = 10.10.110.1 [0 live/0 sua]     Control = 10.10.70.1 [1 live/1 sua]     Control = 10.10.70.1 [1 live/1 sua]     One = 10.10.70.1 [1 live/1 sua]     One = 10.10.70.1 [1 live/1 sua]     One = 10.10.70.1 [1 live/1 sua]     One = 10.10.70.1 [1 live/1 sua] | ¥eb Page 夏用信息<br>Status | TS/IP Remux Con        | IP Address:010.010.070.048<br>Afiguration System |         |                      |
| Device MAC:00:33:12:21:22:                                                                                                    | TS/IP Out               |                        | TS/IP In                                         |         |                      |
|                                                                                                    | TS/IP Local             |                        | 15/17 11                                         |         |                      |
|                                                                                                    |                         | TS/IP In               |                                                  |         |                      |
|                                                                                                    |                         | Uni/Multicast          | Multicast                                        |         |                      |
|                                                                                                    |                         | Source Identification  | Disable 🗸                                        |         |                      |
|                                                                                                    |                         | Source IP Address      | 10 10 11                                         |         |                      |
|                                                                                                    |                         | Multicast Address      | 224 1 1                                          |         |                      |
|                                                                                                    | 1                       | Uni/Multicast UDP Port | 1234                                             |         |                      |
|                                                                                                    |                         | FEC Column UDP Port    | 1236                                             |         |                      |
|                                                                                                    |                         | FEC Row LIDP Port      | 1228                                             |         |                      |
|                                                                                                    |                         | TO Clark Deservery     | 1250                                             |         |                      |
|                                                                                                    |                         | IS Clock Recovery      | Auto                                             |         |                      |
|                                                                                                    |                         |                        |                                                  |         |                      |
|                                                                                                    | Alera Info              |                        |                                                  | Info(0) | Major(0) Critical(0) |
|                                                                                                    |                         |                        |                                                  |         |                      |

#### TS/IP In

Uni/Multicast: select the type of IP streamcast over IP, Unicast or multicast

**Source Identification:** enable/disable the source identification of IP streamcast. When it is enable, please specify the source IP address *(see next item)*. Only the stream from a specified IP can be received. Stream(s) from other device(s) will be ignored even with the same stream IP address.

**Source IP Address:** set the physical IP address of an unique device in an IP network. DXP-8000EM/8100EM will receive IP stream only this device. It can be Ignored if Source Identification is disable *(see previous item)*.

Uni/Multicast UDP Port: set the port number for the incoming IP streaming.

#### TS Clock Recover:

**Auto:** it is suggested to set Auto when there is accurate PCR carried by the inputted TS/IP

**Fixed Rate:** for system verification only, not recommend to use. When fixed rate is selected, a highly precise bit rate has to be set to receive the TS.

#### TS/IP Local

Set the parameters for the TS/IP Local Settings on the page below.

9

| Headend Device Management                                                                                                    | System 3.1.1-b2-x64                                                                                                    | 0 – 8 ×       |
|----------------------------------------------------------------------------------------------------|----------------------------------------------------------------------------------------------------|---------------|
| 🖶 Device Manager                                                                                                    | Topology (Bone) CINASIEC010. 10. 70. 48 x                                                                                                    | lst -         |
| Device Harry for The Second Second Seco | IP Address:010.010.070.048           Status         TS/IP         Remux         Configuration         System           TS/IP Out         TS/IP In           TS/IP Local           TS/IP Address         10         10         IO         TS/IP Local           TS/IP Address         10         IO         IO         TS/IP Address         IO         IO |               |
|                                                                                                    | Alarn Info Dinfo(0) Uarning(0) Kajor(0)                                                                                                    | Critical(0) 😽 |
| - Alaza Managet -                                                                                                    | Statum Ack LP Prvice Hame I sup lime Essolution lime D                                                                                                    | escription    |

#### TS/IP Local

TS/IP Address: set the IP address of the IP port

TS/IP Subnet Mask: set the net mask of the IP port

TS/IP MAC Address: display the MAC address of the IP port, cannot be modified by user TS/IP Gateway: set the gateway address under which the IP port is connected Gateway MAC Address: set the MAC address of the gateway under which the device is connected, this is necessary when the IP streaming is needed to pass through the gateways

#### 4.3.2 128-Way IPTV Mode:

The pages below are displayed under IPTV mode. Up to 128 un-stuffed TS streams can be delivered with different IP streamcast addresses. The maximum total bit rate is 400Mb/s. All stuffing null packets are removed to save output bandwidth. User should notice the PCR accuracy will be degraded unpredictably as in the usual cases of IP TV applications. Since the high complexity, only web pages are used for configuration in this mode.

### TS/IP Out

The parameters of TS/IP output under IPTV mode could be set on the following page.

10

| 🂫 Headend Device Manag                                            | ment System 3.1.1-b2- | <b>1</b> 64            |             |              |                    |            |                     | * 0 - 6 ×   |
|-------------------------------------------------------------------|-----------------------|------------------------|-------------|--------------|--------------------|------------|---------------------|-------------|
| ା ପ୍ ପ୍ 📿 🗱                                                       |                       |                        |             |              |                    |            |                     |             |
| 📮 Device Manager 🔶                                                | Topology [Hone]       | 10. 70. 48 🗙           |             |              |                    |            |                     | Ц~          |
| ې 🖉                                                               | Web Page Remux        |                        |             |              |                    |            |                     |             |
| Devices List [1 live/1 sur<br>10,10,110,1 [0 live/0               |                       |                        |             |              |                    |            |                     |             |
| 10.10.70.1 [1 live/1 s                                            |                       |                        | IP Add      | ress:010.01  | 0.070.048          |            |                     |             |
| Device Uptime:20 d     Device Turnel Ver                          | Ctatue TC/II          | D Bernux Co            | nfiguration | Sustam       |                    |            |                     |             |
| <ul> <li>Device Type:s-way</li> <li>Device IP:10.10.70</li> </ul> | TS/IP Out             | P Keinux Co            | ingeration  | system       |                    |            |                     | A           |
| Device MAL:00:33:1                                                | TS/IP In              |                        |             | TS/          | IP Out             |            |                     |             |
|                                                                   | TS/IP Local           | E /ID Out              |             |              |                    |            |                     |             |
|                                                                   |                       | S/IP Out               |             |              |                    |            |                     |             |
|                                                                   |                       | IPTV Channel           | 1           |              |                    |            |                     |             |
|                                                                   |                       | Source                 | Remux       | ~            |                    |            |                     |             |
|                                                                   |                       | Protocol               | UDP         | ~            |                    |            |                     |             |
|                                                                   |                       | TS Pkts Per UDP        | 7           | ~            |                    |            |                     |             |
|                                                                   |                       | Time To Live           | 255         |              |                    |            |                     |             |
|                                                                   |                       | Type of Service        | Normal      | ~            |                    |            |                     |             |
|                                                                   |                       | All Channels Streaming | All Enable  | All Disab    | e                  |            |                     |             |
|                                                                   |                       | Unassign all IPTV Serv | nces        |              |                    |            |                     |             |
|                                                                   |                       |                        |             |              |                    |            |                     |             |
|                                                                   |                       |                        |             |              |                    |            |                     |             |
|                                                                   |                       |                        |             | _            |                    |            |                     |             |
|                                                                   |                       | Apply Cancel           |             | 101          | V Charnel Settings |            |                     |             |
|                                                                   |                       | Appry Concer           |             |              | V charner Settings |            |                     | -           |
|                                                                   | Alarm Info            | Jok II                 |             | Dettice Name | Iran Line          | Info(0)    | Warning(0) Kajor(0) | Critical(0) |
|                                                                   | Status                | ACK                    |             | Device have  | 1100 1100          | e nesoluti |                     | escription  |
|                                                                   |                       |                        |             |              |                    |            |                     |             |
|                                                                   |                       |                        |             |              |                    |            |                     |             |
| 📮 Alura Manager —                                                 |                       |                        |             |              |                    |            |                     |             |

TS/IP Out

IPTV Channel Settings: assign an IPTV streamcast output channel that is going to be

configured (refer as the current channel below)

**Source:** set a source for the current IPTV channel, need to select program(s) in "IPTV channels Setup" then. Default is Remux.

Protocol: select UDP or RTP protocol for the IP output. Default is UDP.

**TS Pkts Per UDP:** select the number of TS packets that can be carried by each UDP packet. Default is 7.

Time To Live: set TTL to the output IP packets. Default is 255.

Type of Service: select the service type for the outputted IP streaming. Default is Min Delay.

All Channels Streaming: enable/disable all IPTV streamcast outputs at once

**Unassign All IPTV Programs:** remove all programs mapped for all IPTV streamcast outputs at once

#### **IPTV Channel Settings:** (see the red circle on the TS/IP output page)

Enter this page, as below, to set parameters and programs mapping/assignment for a specified IPTV channel.

| e Kanager +                                                                                                    | Topology [Hone] Campingerio | 10,70,48 🗙                   |            |                      |                                                                                                    |                                                                           |                                       |          |           |
|----------------------------------------------------------------------------------------------------|-----------------------------|------------------------------|------------|----------------------|----------------------------------------------------------------------------------------------------|---------------------------------------------------------------------------|---------------------------------------|----------|-----------|
| 10.70.1 [1 live/1 =<br><b>BICOIO 10.70.45</b><br>Device Uptime:20 (<br>Device Type:8-Way<br>Device IP:10.10.7) | Status TS/1                 | P Remux                      | IP Add     | iress:010.<br>System | 010.070.048                                                                                                    |                                                                           |                                       |          |           |
| Device MAC:00:33:<br>10.110.1 [0 live/0                                                                        | TS/IP Out<br>TS/IP In       |                              | ΙΡΤΥ       |                      |                                                                                                    |                                                                           |                                       |          |           |
| 0.10.110.1 [0]lvve/0                                                                                           |                             | TS Input<br>Remux (Total: 1) | Encoder1 * | >                    | Channel Name<br>Streaming<br>Target IP Address<br>Target UDP Port<br>Target Mac Address<br>ETT Pass Through<br>IP Output<br>Remux<br>H.264 HDTV Er | channel 1<br>Enable<br>238 69 70<br>1234<br>M :ff :ff :ff :f<br>TDT/TOT f | V<br>1<br>f : ff : ff<br>Pass Through | *        |           |
|                                                                                                    | Alara Info                  | 2-6                          |            |                      |                                                                                                    | Info(0)                                                                   | Tarning (0)                           | Major(0) | Critical  |
|                                                                                                    | Status                      | Ack                          | 18         | Device B             | inny Isap Isan                                                                                                    | Resolu                                                                    | ution lime                            | De       | scription |

#### **IPTV Channel Settings**

**TS Input:** display the TS source selected in previous step for the current channel *(channel 110 for this example)*, and the total program/service number detected will be shown in the brackets. The program(s)/service(s) detected from the select TS source will be listed in the box beneath. **Channel Name:** Set the IPTV streamcast channel as the one is going to be configured *(refer to the current channel below)*.

**Streaming:** enable/disable the current channel streamcast output. Default is Disable.

**Target IP Address:** set the streamcast IP address for the current channel. Default is 238.1.1.j for jth channel.

**Target UDP Port:** set the streamcast IP UDP port for the current channel. Defaults are 1234 for all channels.

**Target MAC Address:** set the MAC address of the IP port of the destination device for the current channel in case of necessity. Default is ff:ff:ff:ff:ff:ff;ff, this just imply to get the MAC address with Target IP Address and ARP protocol automatically, not really send stream to a device with MAC=ff:ff:ff:ff:ff:ff.ff.

**EIT Pass Through:** enabel EIT pass through from the source to the current channel **TDT/TOT Pass Through:** enabel TDT/TOT pass through from the source to the current channel

**IP Output:** the window displaying all program(s)/service(s) already mapped (or selected) to be encapsulated from the source onto the current channel.

How to assign program/service onto the current channel:

1. To add program(s)/service(s), click the check box on the left of program(s)/service(s) name which is being mapped to the current channel in the TS Input window. Click the right arrow

button between TS Input window and IP Output window, then the program(s)/service(s) checked will appear in the IP Output window.

2. To remove program(s)/service(s), click the check box on the left of program(s)/service(s) name which is being removed from the current channel in the IP Output window. Click the left arrow button <a href="https://www.click.com">www.click.com</a> between TS Input window and IP Output window, the the program(s)/service(s) checked will disappear from the IP Output window.

3. Click the Apply button Apply at the bottom of this page to apply the settings just entered, or the Close button Close to discard and return to the previous web page.

entered, of the close button is to discard and return to the previous web pag

4. A pop up will be displayed to confirm settings are accepted and applied.

5. Click the Close button Close after settings confirmed to return to previous page.

6. Click the Cancel button Cancel anytime to discard settings without return to the previous page.

7. Since there is only one TS source for each IPTV output channel. User could make up a remuxed TS from multiple TS sources first, then add multiple programs/services from this single TS remuxed. In such way, use can assign programs/services to the particular IPTV channel(s) from multiple TS sources. The maximum data output bit rate of the build-in remux is 216Mb/s.

#### TS/IP In

Under IPTV mode, the TS/IP In is not available.

#### **TS/IP Local**

Set the parameters for the TS/IP Local Settings on the page below.

| Boadand Device Ramag                               | smeet System 1,1,     | 1-02-004               |                        |              |                     |                        |
|----------------------------------------------------|-----------------------|------------------------|------------------------|--------------|---------------------|------------------------|
| 0000                                               | <b>N</b>              |                        |                        |              |                     |                        |
| Bertin Reiter -                                    | Topel agy Disaid Tope | (HC010, 17, 70, 45.7)  |                        |              |                     |                        |
|                                                    |                       |                        |                        |              |                     |                        |
| Devices List El live/1 su<br>30.00.100.0 [0 live/0 |                       |                        | 8                      |              |                     |                        |
| 0                                                  |                       |                        | IP Address:010.u10.07  | 0.048        |                     |                        |
| * Device Uptime:20 5                               | S. Status             | ne (m. Romuni Le       | antiau ration sustan   |              |                     |                        |
| <ul> <li>Device IP:10.10.73</li> </ul>             | Status                | ID/1P NOTION TO        | oninguration bystem    |              |                     |                        |
| <ul> <li>Device NaC(00)33(1)</li> </ul>            | TS/TP Out             |                        | TE/IN LOC              | J            |                     |                        |
|                                                    | TS/ IP In             |                        | 15/10 1.00             |              |                     |                        |
|                                                    | TS/ IP Local          | TS/IP Local            |                        |              |                     |                        |
|                                                    |                       | TS/IP Address          | 10 10 16 10            |              |                     |                        |
|                                                    |                       | THE OWN PERSON NUMBER  | 200 200 200 C          |              |                     |                        |
|                                                    |                       | Tay an automation mask | 233 .233 .233 .6       |              |                     |                        |
|                                                    |                       | TS/IP MAC Address      | 00:00:23:45:67:89      |              |                     |                        |
|                                                    |                       | TS/IP Gateway          | 10 .10 .10 .1          |              |                     |                        |
|                                                    |                       | Gateway MAC Address    | 00 :00 :12 :24 :56 :78 | (* Optional) |                     |                        |
|                                                    |                       |                        |                        |              |                     |                        |
|                                                    |                       |                        |                        |              |                     |                        |
|                                                    |                       | Apply Cancel           |                        |              |                     |                        |
|                                                    |                       |                        |                        |              |                     |                        |
|                                                    |                       |                        |                        |              |                     |                        |
|                                                    |                       |                        |                        |              |                     |                        |
|                                                    |                       |                        |                        |              |                     |                        |
|                                                    | Alarm Info            |                        |                        |              | Info(I) Unstaine(0) | Naior (0) Critical (0) |
|                                                    | Status                | Ada I                  | P Device Name          | Trap line    | Resolution line     | Description            |
|                                                    |                       |                        |                        |              |                     |                        |
|                                                    |                       |                        |                        |              |                     |                        |
|                                                    |                       |                        |                        |              |                     |                        |
| 😅 Alors Nesoper                                    |                       |                        |                        |              |                     |                        |
| 1 1 1 1 1 1 1 1 1 1 1 1 1 1 1 1 1 1 1              |                       |                        |                        |              |                     |                        |

TS/IP Local

TS/IP Address: set the IP address of the IP port
TS/IP Subnet Mask: set the net mask of the IP port
TS/IP MAC Address: display the MAC address of the IP port, cannot be modified by user
TS/IP Gateway: set the gateway address under which the IP port is connected
Gateway MAC Address: set the MAC address of the gateway under which the device is
connected, this is necessary when the IP streaming is needed to pass through the gateways

## 4.3.2 32 - Way IPTV Mode:

The pages below are displayed under IPTV mode. Up to 32 un-stuffed TS streams can be delivered with different IP streamcast addresses. Two IP ports maximum total bit rate is 400Mb/s. All stuffing null packets are removed to save output bandwidth. User should notice the PCR accuracy will be degraded unpredictably as in the usual cases of IP TV applications. Since the high complexity, only web pages are used for configuration in this mode.

#### **TS/IP Out**

The parameters of TS/IP output under IPTV mode could be set on the following page.

| List D 1996/1 cu<br>List I (0 Dive/0<br>L70.1 [1 ]j-ve/1 s<br>EC011 0.1 [1 ]j-ve/1 s |                       |                        | IP Ad        | 81<br>dress:016J.070.048 |                      |                     |
|--------------------------------------------------------------------------------------|-----------------------|------------------------|--------------|--------------------------|----------------------|---------------------|
| Dwrite Type: 5-Way                                                                   | Status                | 15/1P Remut C          | unfiguration | System                   |                      |                     |
| Device MaC(00)33/1                                                                   | TS/IP Out<br>TS/IP In |                        |              |                          |                      |                     |
|                                                                                      | TS/IP Local           | TS/IP Out              |              |                          |                      |                     |
|                                                                                      |                       | IFTV Channel           | 1            |                          |                      |                     |
|                                                                                      |                       | Source                 | Remun        |                          |                      |                     |
|                                                                                      |                       | Protocoli              | UDF          | w.                       |                      |                     |
|                                                                                      |                       | TS Pkts Per UDP        | 7            | W                        |                      |                     |
|                                                                                      |                       | Time To-Live           | 155          |                          |                      |                     |
|                                                                                      |                       | Type of Service        | Normal       | U.                       |                      |                     |
|                                                                                      |                       | All Channels Streaming | E All Enable | e 🗉 All Disable          |                      |                     |
|                                                                                      |                       | E Unassign all IPTV Se | vices        |                          |                      |                     |
|                                                                                      |                       |                        |              |                          |                      |                     |
|                                                                                      |                       |                        |              |                          |                      |                     |
|                                                                                      |                       | Apply Cancel           |              | SPTV Charanel Settings   |                      |                     |
|                                                                                      | Alara lafe            | The second second      |              |                          | Info-00 2Merring (0) | Stape (0) DCritting |
|                                                                                      | Stat M                |                        | 7            | Person Theo              | feminin los          | 2+statistist        |

#### TS/IP Out

**IPTV Channel:** assign an IPTV streamcast output channel that is going to be configured *(refer as the current channel below)* 

**Source:** set a source for the current IPTV channel, need to select program(s) in "IPTV channels Setup" then. Default is Remux.

Protocol: select UDP or RTP protocol for the IP output. Default is UDP.

**TS Pkts Per UDP:** select the number of TS packets that can be carried by each UDP packet. Default is 7.

Time To Live: set TTL to the output IP packets. Default is 255.

Type of Service: select the service type for the outputted IP streaming. Default is Min Delay.

All Channels Streaming: enable/disable all IPTV streamcast outputs at once

**Unassign All IPTV Programs:** remove all programs mapped for all IPTV streamcast outputs at once

#### IPTV channels Settings (see the red circle on the TS/IP output page)

Enter this page, as below, to set parameters and programs mapping/assignment for a specified IPTV channel.

| Runager +                             | Topology [Home]       | #81EC@10. 10. 7 | 0.48 ×                  |               |           |                                               |                           |                                                                                                    |     |   |
|---------------------------------------|-----------------------|-----------------|-------------------------|---------------|-----------|-----------------------------------------------|---------------------------|----------------------------------------------------------------------------------------------------|-----|---|
| List [1 live/1 su                     | Web Page Remux        |                 |                         |               |           |                                               |                           |                                                                                                    |     |   |
| EC010.10.70.40<br>levice Uptime:20 c  |                       |                 |                         | IP Ad         | dress:010 | .010.070.048                                  |                           |                                                                                                    |     |   |
| evice Type:8-Way<br>evice TP:10.10.70 | Status                | TS/IP           | Remux                   | Configuration | System    | 1                                             |                           |                                                                                                    |     |   |
| 1 [0 live/0                           | TS/IP Out<br>TS/IP In |                 |                         |               |           | IPTV                                          |                           |                                                                                                    |     |   |
|                                       | TS/IP Local           | -               |                         |               |           | Channel Name<br>Streaming                     | channel 1<br>Enable       | > >                                                                                                    |     |   |
|                                       |                       | TS              | Input<br>mux (Total: 1) |               | -1        | Target IP Address-1<br>Target UDP Port-1      | 238 .69 .70<br>1234       | .1                                                                                                    |     |   |
|                                       |                       |                 | H.264 HD                | TV Encoder1   |           | IP2 Parameters Setting<br>Target IP Address-2 | Same as IP-1              | .1                                                                                                    |     |   |
|                                       |                       |                 |                         |               |           | Target UDP Port-2<br>Target Mac Address-2     | 1234<br>[f]:[f]:[f]:[f]:[ | n :(n :(n                                                                                                    |     |   |
|                                       |                       |                 |                         |               |           | EIT Pass Through                              | 🔲 ТОТ/ТОТ                 | Pass Through                                                                                                    |     |   |
|                                       |                       |                 |                         |               |           | IP Output<br>Remux                            |                           |                                                                                                    |     |   |
|                                       |                       |                 |                         |               |           | H.264 HDTV En                                 | coder1                    |                                                                                                    | 1   |   |
|                                       |                       |                 |                         |               |           |                                               |                           | and a state of the second second second second second second second second second second second second second s | - w | D |

#### **IPTV** channels Settings

**TS Input:** display the TS source selected in previous step for the current channel *(channel 110 for this example)*, and the total program/service number detected will be shown in the brackets. The program(s)/service(s) detected from the select TS source will be listed in the box beneath. **Channel Name:** Set the IPTV streamcast channel as the one is going to be configured *(refer to the current channel below)*.

Streaming: enable/disable the current channel streamcast output. Default is Disable.

**Target IP Address-1:** set the streamcast IP address for the current channel. Default is 238.1.1.j for jth channel.

**Target UDP Port -1:** set the streamcast IP UDP port for the current channel. Defaults are 1234 for all channels.

**Target MAC Address-1:** set the MAC address of the IP port of the destination device for the current channel in case of necessity. Default is ff:ff:ff:ff:ff:ff.ff. this just imply to get the MAC address with Target IP Address and ARP protocol automatically, not really send stream to a device with MAC=ff:ff:ff:ff:ff:ff:ff.ff.

**IP2 parameters setting:** Same as the port1 or set new parameters.

**Target IP Address-2:** set the streamcast IP address for the current channel. Default is 238.1.1.j for jth channel.

**Target UDP Port -2:** set the streamcast IP UDP port for the current channel. Defaults are 1234 for all channels.

**Target MAC Address-2:** set the MAC address of the IP port of the destination device for the current channel in case of necessity. Default is ff:ff:ff:ff:ff:ff.ff.ff. this just imply to get the MAC address with Target IP Address and ARP protocol automatically, not really send stream to a device with MAC=ff:ff:ff:ff:ff:ff:ff.ff.

**EIT Pass Through:** enabel EIT pass through from the source to the current channel **TDT/TOT Pass Through:** enabel TDT/TOT pass through from the source to the current channel

**IP Output:** the window displaying all program(s)/service(s) already mapped (or selected) to be encapsulated from the source onto the current channel.

How to assign program/service onto the current channel:

8. To add program(s)/service(s), click the check box on the left of program(s)/service(s) name which is being mapped to the current channel in the TS Input window. Click the right arrow button between TS Input window and IP Output window, then the program(s)/service(s) checked will appear in the IP Output window.

9. To remove program(s)/service(s), click the check box on the left of program(s)/service(s) name which is being removed from the current channel in the IP Output window. Click the left arrow button <a href="https://www.click.com">www.click.com</a> between TS Input window and IP Output window, the the program(s)/service(s) checked will disappear from the IP Output window.

10. Click the Apply button Apply at he bottom of this page to apply the settings just entered, or the Close button Close to discard and return to the previous web page.
11. A pop up will be displayed to confirm settings are accepted and applied.

12. Click the Close button close after settings confirmed to return to previous page.
13. Click the Cancel button cancel anytime to discard settings without return to the previous page.

14. Since there is only one TS source for each IPTV output channel. User could make up a remuxed TS from multiple TS sources first, then add multiple programs/services from this single TS remuxed. In such way, use can assign programs/services to the particular IPTV channel(s) from multiple TS sources. The maximum data output bit rate of the build-in remux is

#### 216Mb/s.

### TS/IP In

Under IPTV mode, the TS/IP In is not available.

## **TS/IP** Local

Set the parameters for the TS/IP Local Settings on the page below.

| Beadond Service Ramag                                | gement System 3.1.1-102-064                                                                                                    | 0.010.01.0            |
|------------------------------------------------------|----------------------------------------------------------------------------------------------------|-----------------------|
| 0000                                                 |                                                                                                    |                       |
| if Serate Reiger -                                   | Tepclage (Banel Swettmann, et. 10. ut                                                                                                    | (L-                   |
| -Q                                                   |                                                                                                    |                       |
| Devices List [1 live/1 su<br>2 10.10.110.0 [0 live/0 | 8                                                                                                    |                       |
|                                                      | IP Address:01                                                                                                    |                       |
| · Sevice Tytime:20 4                                 | Status 15/1P Bernux Configuration System                                                                                                    |                       |
| <ul> <li>Bevice IF:10.10.73</li> </ul>               | SUDD ST 10/11 NOTING COMPLETION OF SCON                                                                                                    |                       |
| <ul> <li>Bevice NAC:00:13:1</li> </ul>               | TS/IP In TS/IP Local                                                                                                    |                       |
|                                                      | TS/TP Local                                                                                                    |                       |
|                                                      | TS/IP Local-1                                                                                                    |                       |
|                                                      | TS/IP Address 10 10 10 10                                                                                                    |                       |
|                                                      | TS/IP Subnet Mask 255 255 25 0                                                                                                    |                       |
|                                                      | TS/IEP MAC Address 00:00123:45:67:89                                                                                                    |                       |
|                                                      |                                                                                                    |                       |
|                                                      | Teran Generative Annual Annual |                       |
|                                                      | Gateway MAC Address 00 :00 :12 :24 :55 :70 (* Optional)                                                                                                    |                       |
|                                                      | TS/IP Local-2                                                                                                    |                       |
|                                                      | TS/IP Address 10 .10 .11                                                                                                    |                       |
|                                                      | 75/IP Subset Hack 255 255 255 c                                                                                                    |                       |
|                                                      |                                                                                                    |                       |
|                                                      | TS/IP MAC ADDRESS 00150122100122167                                                                                                    |                       |
|                                                      | TS/IP Gateway 10 10 10 1                                                                                                    |                       |
|                                                      | Gateway MAC Address # :# :# :# :# :# (* Optional)                                                                                                    |                       |
|                                                      | Alaza Info 🕕 Esta (0) 🔮 Farming (1) 🔤 Rajo                                                                                                    | er-00) QCcitical(0) 😽 |
|                                                      | Statue Ack IP Device Near Tray Time Newel/story fine                                                                                                    | Description           |
|                                                      |                                                                                                    |                       |
|                                                      |                                                                                                    |                       |
|                                                      |                                                                                                    |                       |
| Alors Managor                                        |                                                                                                    |                       |

TS/IP Local

TS/IP Address: set the IP address of the IP port

TS/IP Subnet Mask: set the net mask of the IP port

**TS/IP MAC Address:** display the MAC address of the IP port, cannot be modified by user **TS/IP Gateway:** set the gateway address under which the IP port is connected

**Gateway MAC Address:** set the MAC address of the gateway under which the device is connected, this is necessary when the IP streaming is needed to pass through the gateways

#### 4.4 Remux

The build-in TS remux can receive 8 SPTS generated by the encoders, TS from TS/IP *(under Full Duplex mode only)*.

| A Headend Device Manage                                              | ement System 3.1.1 | 1-b2- <b>x64</b>                                                           |                    |                                                                            |                    | ₩ 0 - 0 X              |
|----------------------------------------------------------------------|--------------------|----------------------------------------------------------------------------|--------------------|----------------------------------------------------------------------------|--------------------|------------------------|
| ୍ ପ୍ ପ୍ 🛱                                                            |                    |                                                                            |                    |                                                                            |                    |                        |
| 🔲 Device Manager 🛛 🕂                                                 | Topology [Home]    | 1EC@10.10.70.48 🗙                                                          |                    |                                                                            |                    | R-                     |
| a, @                                                                 | Web Page Remux     |                                                                            |                    |                                                                            |                    |                        |
| Devices List [1 live/1 sum                                           |                    |                                                                            |                    |                                                                            |                    |                        |
| □                                                                    |                    |                                                                            |                    |                                                                            |                    |                        |
| Billogio, 10, 70, 48                                                 |                    |                                                                            | IP Address         | 010.010.070.048                                                            |                    |                        |
| <ul> <li>Device Type:8-Way E</li> </ul>                              | Status             | TS/IP Remux                                                                | Configuration Syst | em                                                                         |                    |                        |
| <ul> <li>Device IP:10.10.70.</li> <li>Device MAC:00:33:12</li> </ul> | Remux              | · · · ·                                                                    |                    |                                                                            |                    | ·                      |
|                                                                      |                    |                                                                            |                    | Remux                                                                      |                    |                        |
|                                                                      |                    |                                                                            |                    |                                                                            |                    |                        |
|                                                                      |                    | Packet Size                                                                | 188 Byte 💌         | Bit Rate (Kb/s)                                                            | 100000             |                        |
|                                                                      |                    | TS ID                                                                      | 8                  | Current Bit Rate (Kb/s)                                                    | 4210               |                        |
|                                                                      |                    | Original Network ID                                                        | 128                | Remove CA                                                                  | off                |                        |
|                                                                      |                    | original network to                                                        | 120                | Number on                                                                  |                    |                        |
|                                                                      |                    | Input TS (Total:1)                                                         |                    | Output TS (Total:1)                                                        |                    |                        |
|                                                                      |                    | Encoder-1<br>Encoder-2<br>Encoder-3<br>Encoder-4<br>Encoder-5<br>Encoder-6 | ĺ                  | Encoder-1<br>Encoder-2<br>Encoder-3<br>Encoder-4<br>Encoder-5<br>Encoder-6 |                    |                        |
|                                                                      |                    | Encoder-7<br>Encoder-8                                                     |                    | < Encoder-7<br>Encoder-8                                                   |                    |                        |
|                                                                      | Alarm Info         |                                                                            |                    |                                                                            | Info(0) Varning(0) | Major(0) Critical(0) 😵 |
|                                                                      | Status             | Ack                                                                        | IP let             | ice Name Irap Time                                                         | Resolution lime    | Description            |
| 🖶 Alarm Manager —                                                    |                    |                                                                            |                    |                                                                            |                    |                        |

#### Remux

Packet Size: set the packet length of the TS re-multiplexed to 188 or 204 Byte.

**Bit Rate (Kb/s): s**et the bit rate for the new generated MPTS, valid range from 100~216000 Kb/s. The bit rate should be at least bigger than the total bit rate of selected programs, otherwise, packets may be dropped.

**TS ID: s**et the TSID of the new generated transport stream, valid range from 0 to 65535 decimal.

**Current Bit Rate(Kb/s):** display the actual valid bit rate that the Remux is delivering, including all programs,/services, PSI/SI and null packets.

Original Network ID:set the Original Network ID

**Remove CA:** ON: remove the CA descriptors that are carried within the inputted TS over ASI or IP, OFF: keep the CA descriptors as they are

How to assign program/service onto the re-multiplexed (remuxed) TS:

1. To add program(s)/service(s), click the check box on the left of program(s)/service(s) name which is going to be remuxed in the Input TS window. Click the right arrow button between Input TS window and Output TS window, then the program(s)/service(s) checked will appear in the Output TS window.

2. To remove program(s)/service(s), click the check box on the left of program(s)/service(s) name which is going to be removed from the remuxed TS in the Output TS window. Click the left arrow button <a href="https://www.click.com">www.click.com</a> between Input TS window and Output TS window, the the program(s)/service(s) checked will disappear from the Output TS window.

3. Click the Apply button Apply at the bottom of this page to apply the settings just entered, a new TS is being re-multplexed. Or, click the Cancel button Cancel anytime to discard.

18

- 4. A pop up will be displayed to confirm settings are accepted and applied.
- 5. The maximum output data bit rate of the build-in remux is 216Mb/s.

#### 4.5 System

The system page gives all information of this device including device name, serial number, software version, and so on. User can implement the alarm switch configuration, network settings, TS/IP operation mode, reboot, preset parameters (save & load with a PC) and software upgrade under system page.

#### Device

| Headend Device Manage                                                | ement System 3.1.1                     | -b2- <b>x6</b> 4                         | * 0 - 8 X              |  |  |  |  |  |  |  |
|----------------------------------------------------------------------|----------------------------------------|------------------------------------------|------------------------|--|--|--|--|--|--|--|
| Device Manager +                                                     | Innology (Hone)                        | ST@10 10 70 48 -                         | D.+                    |  |  |  |  |  |  |  |
| 4.0                                                                  | Web Page Remax                         |                                          | DX*                    |  |  |  |  |  |  |  |
| Devices List [1 live/1 sum                                           | (Accessed)                             |                                          |                        |  |  |  |  |  |  |  |
| A 10.10.70.1 [1 11ve/1 su                                            |                                        | IP Address:010.010.070.048               |                        |  |  |  |  |  |  |  |
| Device Uptime:20 da                                                  |                                        |                                          |                        |  |  |  |  |  |  |  |
| <ul> <li>Device Type:S-Way E</li> <li>Device IP:10.10.70.</li> </ul> | Status 13/1P Remux Connyulation System |                                          |                        |  |  |  |  |  |  |  |
| <ul> <li>Device MAC:00:33:12</li> </ul>                              | Device                                 | Bavica                                   | 1                      |  |  |  |  |  |  |  |
|                                                                      | IP Settings                            | Device                                   |                        |  |  |  |  |  |  |  |
|                                                                      | Web Login                              | Device                                   |                        |  |  |  |  |  |  |  |
|                                                                      | Factory Default                        | Device Label 81EC                        |                        |  |  |  |  |  |  |  |
|                                                                      | System Reboot                          | Serial Number 0123456789abc              |                        |  |  |  |  |  |  |  |
|                                                                      | Upgrade                                | WEB Auto Refresh Time Every 20 seconds   |                        |  |  |  |  |  |  |  |
|                                                                      |                                        | TS/IP Mode                               |                        |  |  |  |  |  |  |  |
|                                                                      |                                        | TS/IP Mode 32 I2TV Dual Out M            |                        |  |  |  |  |  |  |  |
|                                                                      |                                        |                                          |                        |  |  |  |  |  |  |  |
|                                                                      |                                        |                                          |                        |  |  |  |  |  |  |  |
|                                                                      |                                        | Apply Cancel                             |                        |  |  |  |  |  |  |  |
|                                                                      |                                        |                                          |                        |  |  |  |  |  |  |  |
|                                                                      |                                        |                                          |                        |  |  |  |  |  |  |  |
|                                                                      |                                        |                                          |                        |  |  |  |  |  |  |  |
|                                                                      |                                        |                                          |                        |  |  |  |  |  |  |  |
|                                                                      |                                        |                                          | -                      |  |  |  |  |  |  |  |
|                                                                      | Alarm Info                             | TD Device Mana Tran Time Paralution Time | Major(0) Critical(0) ¥ |  |  |  |  |  |  |  |
|                                                                      | 516(05                                 | NUK AF KEYANG MANG LEGUANIANI IING       | erstray, 10h           |  |  |  |  |  |  |  |
|                                                                      |                                        |                                          |                        |  |  |  |  |  |  |  |
|                                                                      |                                        |                                          |                        |  |  |  |  |  |  |  |
| 📮 Alara Manager —                                                    |                                        |                                          |                        |  |  |  |  |  |  |  |
| 1.1.1.1 (M)                                                          |                                        |                                          |                        |  |  |  |  |  |  |  |

Device

**Device Label:** set the label of this device. User can assign a label (or nickname) for this device, the Device Label should be less than 24 characters and will be shown on the LCD front panel continuously, just above device's IP address, and on the page index of most of web browsers.

Serial Number: show the serial number for the device, read-only.

WEB Auto Refresh Time: set the time interval of web page refresh.

**TS/IP Mode:** switch the TS/IP operation mode among "Multiple Output", "128 -Way IPTV" and "32-Way IPTV" modes. The device will reboot automatically after change applied. It takes about 3 minutes.

#### **IP Settings**

The IP settings for the device can be found and configured under the page below.

| gement System 3.1                                                                            | .1-b2-x64                                                                                                    |                                                                                                    |                                                                                                    |                                                                                                    |                                                                                                    |                                                                                                    |                                                                                                    |                                                                                                    |                                                                                                    |                                                                                                    | • • - <i>•</i> ×                                                                                                    |                                                                                                    |
|----------------------------------------------------------------------------------------------|----------------------------------------------------------------------------------------------------|----------------------------------------------------------------------------------------------------|----------------------------------------------------------------------------------------------------|----------------------------------------------------------------------------------------------------|----------------------------------------------------------------------------------------------------|----------------------------------------------------------------------------------------------------|----------------------------------------------------------------------------------------------------|----------------------------------------------------------------------------------------------------|----------------------------------------------------------------------------------------------------|----------------------------------------------------------------------------------------------------|----------------------------------------------------------------------------------------------------|----------------------------------------------------------------------------------------------------|
| Topology [Home]                                                                              | RIECO10, 10, 70                                                                                                    | . 48 🗙                                                                                                    |                                                                                                    |                                                                                                    |                                                                                                    |                                                                                                    |                                                                                                    |                                                                                                    |                                                                                                    |                                                                                                    | R                                                                                                    |                                                                                                    |
| Web Page Remux                                                                               |                                                                                                    |                                                                                                    | IP Ad                                                                                                    | dress                                                                                                    | 010.0                                                                                                    | 10.07                                                                                                    | 0.04                                                                                                    | 8                                                                                                    |                                                                                                    |                                                                                                    |                                                                                                    |                                                                                                    |
| Status                                                                                       | TS/IP                                                                                                    | Remux                                                                                                    | Configuration                                                                                                    | Syst                                                                                                    | em                                                                                                    |                                                                                                    |                                                                                                    |                                                                                                    |                                                                                                    |                                                                                                    |                                                                                                    |                                                                                                    |
| Device<br>TP Settings<br>Version<br>Web Login<br>Factory Default<br>System Reboot<br>Upgrade | Local<br>IP A<br>Netv<br>Gate<br>MAC                                                                                                    | Settings<br>ddress<br>work Mask<br>away                                                                                                    | 10<br>2\$5<br>10<br>00:3                                                                                                    | I<br>. 10<br>. 255<br>. 10<br>3:12:21                                                                                                    | P Netw<br>. 70<br>. 255<br>. 70<br>.:22:11                                                                                                    | . 48<br>. 0<br>. 1                                                                                                    | ttings                                                                                                    | 6                                                                                                    |                                                                                                    |                                                                                                    |                                                                                                    |                                                                                                    |
| Alara Info<br>Status                                                                         | Ack                                                                                                    |                                                                                                    | P                                                                                                    | D                                                                                                    | vice Wa                                                                                                    | MC                                                                                                    | I                                                                                                    | Trap Time                                                                                                    | Dinfo(0) DVarning(0)<br>Resolution like                                                                                                    | Stajer(0)                                                                                                    | Critical(0) 3<br>Description                                                                                                    |                                                                                                    |
|                                                                                              | Topology Ubael 200<br>Topology Ubael 200<br>Topology Ubael 200<br>Status<br>Device IP Settings<br>Version<br>Web Login<br>Factory Default<br>System Reboot<br>Upgrade<br>Alara Info<br>Status | Iopology (Bone) Presilicatio, 10, 70<br>Web Pare Benux<br>Status TS/IP<br>Device IP Settings<br>Version Local<br>IP Settings<br>Version Local<br>IP Attent System Reboot<br>Upgrade Gate<br>MAC | Image: Status     TS/IP     Remux       Status     TS/IP     Remux       Device     IP Settings     Local Settings       IP Settings     Local Settings       Web Login     IP Address       System Reboot     Upgrade       Upgrade     Adares | Image: Status     ISPAREBORID.10.70.48 x       Feb Pare     Remux       IP Address     IP       Version     Local Settings       Version     IP Address       Version     IP Address       System Reboot     Upgrade       Alars     Infe       Alars     Infe | Interview     Image: Status     TS/IP     Remux     Configuration     System       Version     IP     Status     IS/IP     Remux     II       Version     IP     Settings     II       Version     IP     Address     10     10       System Reboot     Upgrade     II     Address     255     255       Gateway     10     10     10     10       MAC     00:33:12:21     Apply     Cancel | Interviewed Parce       IP Address:010.0       IP Address:010.0       Status       IP Address:010.0       IP Address:010.0       IP Address:010.0       IP Address:010.0       IP Address       IP Netw       Local Settings       IP Address       Version       Upgrade       IP Address       IP Address <th colspa<="" td=""><td>Induction of the second second sec</td><td>Image: Status     TS/IP     Remux     Configuration     System       Device     IP Address:010.010.070.04       TP Settings     IP Network Settings       Version     IP Address     10     10     70     48       Version     IP Address     10     10     70     14       System Reboot     Upgrade     IP Address     00:33:12:21:22:11       Apply     Cancel</td><td>Interviewer of the part of the part o</td><td>Image: System Control of the Date       Image: System Control of the Date       Image: System Control of Control of</td><td>Index     Info@     Variable Status       IP     Address:010.010.070.048       Status     TS/IP     Remux       Configuration     System       Device     IP       IP     Status       Version     Local Settings       Version     IP Address: 010.010.070.048       Status     TS/IP       Remux     Configuration       System Reboot     IP Address       Upgrade     IP Address       Apply     Cancel</td></th> | <td>Induction of the second second sec</td> <td>Image: Status     TS/IP     Remux     Configuration     System       Device     IP Address:010.010.070.04       TP Settings     IP Network Settings       Version     IP Address     10     10     70     48       Version     IP Address     10     10     70     14       System Reboot     Upgrade     IP Address     00:33:12:21:22:11       Apply     Cancel</td> <td>Interviewer of the part of the part o</td> <td>Image: System Control of the Date       Image: System Control of the Date       Image: System Control of Control of</td> <td>Index     Info@     Variable Status       IP     Address:010.010.070.048       Status     TS/IP     Remux       Configuration     System       Device     IP       IP     Status       Version     Local Settings       Version     IP Address: 010.010.070.048       Status     TS/IP       Remux     Configuration       System Reboot     IP Address       Upgrade     IP Address       Apply     Cancel</td> | Induction of the second second sec | Image: Status     TS/IP     Remux     Configuration     System       Device     IP Address:010.010.070.04       TP Settings     IP Network Settings       Version     IP Address     10     10     70     48       Version     IP Address     10     10     70     14       System Reboot     Upgrade     IP Address     00:33:12:21:22:11       Apply     Cancel | Interviewer of the part of the part o | Image: System Control of the Date       Image: System Control of the Date       Image: System Control of Control of | Index     Info@     Variable Status       IP     Address:010.010.070.048       Status     TS/IP     Remux       Configuration     System       Device     IP       IP     Status       Version     Local Settings       Version     IP Address: 010.010.070.048       Status     TS/IP       Remux     Configuration       System Reboot     IP Address       Upgrade     IP Address       Apply     Cancel |

#### IP Settings

IP Address: set the address of the IP control port of this device.

Network Mask: set the subnet mask for this device.

Gateway: set the gateway IP address, to which this device is connected to, if any.

MAC: display the MAC address of the control IP port of this device, read only.

## Version

User can check versions of various functional blocks of this device, as shown on the page below.

| a bearing or                                                                         | Topology [Home]              | 81EC@10. 10. 7 | 0.48 🗙    |               |                            |              |               |           |               |          |            |
|--------------------------------------------------------------------------------------|------------------------------|----------------|-----------|---------------|----------------------------|--------------|---------------|-----------|---------------|----------|------------|
| 4.4                                                                                  | Web Page Remux               |                |           |               |                            |              |               |           |               |          |            |
| s List [1 live/1 su<br>10.70.1 [1 live/1 s<br>BIECGIO.10.70.40<br>Device Uptime:20 s |                              |                |           | IP Ad         | IP Address:010.010.070.048 |              |               |           |               |          |            |
| Device Type:8-Way<br>Device IP:10.10.7                                               | Status                       | TS/IP          | Remux     | Configuration | System                     | 1            |               |           |               |          |            |
| 10.110.1 [0 live/0                                                                   | Device                       |                |           |               |                            |              |               |           |               | -        |            |
|                                                                                      | IP Settings                  |                |           |               |                            | Version      |               |           |               |          |            |
|                                                                                      | Version                      | Mair           | Version   | 80EM82HT0018  | м                          | ICU Version  | 0018          |           |               |          |            |
|                                                                                      | Web Login<br>Eactory Default | FPG            | A Version | 0024          | т                          | S/IP Version | 5087          |           |               |          |            |
|                                                                                      | System Reboot                | WEE            | Version   | 0111          |                            |              |               |           |               |          |            |
|                                                                                      | Upgrade                      |                |           |               |                            |              |               |           |               | _        |            |
|                                                                                      |                              |                |           |               |                            |              |               |           |               |          |            |
|                                                                                      |                              |                |           |               |                            |              |               |           |               |          |            |
|                                                                                      | 1                            |                |           |               |                            |              |               |           |               |          |            |
|                                                                                      |                              |                |           |               |                            |              |               |           |               |          |            |
|                                                                                      |                              |                |           |               |                            |              |               |           |               |          |            |
|                                                                                      |                              |                |           |               |                            |              |               |           |               |          |            |
|                                                                                      |                              |                |           |               |                            |              |               |           |               |          |            |
|                                                                                      |                              |                |           |               |                            |              |               |           |               |          |            |
|                                                                                      |                              |                |           |               |                            |              |               |           |               |          |            |
|                                                                                      | No. Tota                     |                |           |               |                            |              |               | DT-6- (0) | • Warning (A) |          | Benting    |
|                                                                                      | Status                       | Ack            |           | TP .          | Bevice                     | Name         | Trap Time     | Renol     | ution line    | Aajor(U) | encription |
|                                                                                      |                              |                |           |               |                            |              | Market Annual |           |               |          |            |
|                                                                                      |                              |                |           |               |                            |              |               |           |               |          |            |

#### Version

## Web Login

Set the log-in user name and password for the web management server of this device. Default values are root and 12345, respectively. To retrieve these values in case of necessity, set it again on the front panel.

| Device Manager                                                  | Topology [Home] | E1ECO10, 10, 70 | . 48 ×   |               |           |           |           |         |             |          |            |
|-----------------------------------------------------------------|-----------------|-----------------|----------|---------------|-----------|-----------|-----------|---------|-------------|----------|------------|
| a 9                                                             | Web Page Remus  |                 |          |               |           |           |           |         |             |          |            |
| vices List [1 live/1 su<br>10.10.70.1 [1 live/1 s<br>           |                 |                 |          | IP Ac         | dress:010 | 010.070.0 | 48        |         |             |          |            |
| Device Type:S-Way     Device TP:10.10.70     Device MAC:00:33:1 | Status          | TS/IP           | Remux    | Configuration | System    | 1         |           |         |             |          |            |
| 10.10.110.1 [0 live/0                                           | Device          |                 |          |               |           |           |           |         |             | _        |            |
|                                                                 | IP Settings     |                 |          |               | w         | eb Login  |           |         |             |          |            |
|                                                                 | Version         | Unit            |          |               |           |           |           |         |             |          |            |
|                                                                 | Web Login       | User            | name     |               |           |           |           |         |             |          |            |
|                                                                 | Factory Default | Pass            | word     |               |           |           |           |         |             |          |            |
|                                                                 | System Reboot   |                 |          |               |           |           |           |         |             |          |            |
|                                                                 |                 |                 |          |               |           |           |           |         |             |          |            |
|                                                                 |                 | Appl            | y Cancel |               |           |           |           |         |             |          |            |
|                                                                 |                 |                 |          |               |           |           |           |         |             |          |            |
|                                                                 | Alara Info      |                 |          |               |           |           |           | Info(0) | UWarning(0) | Major(0) | Critical   |
|                                                                 |                 | Ack             |          | Th.           | Device 1  | lane.     | Irop lime | Kezo1   | ution lime  | 1        | escription |
|                                                                 | Statur          |                 |          |               |           |           |           |         |             |          |            |
|                                                                 | Statur          |                 |          |               |           |           |           |         |             |          |            |
|                                                                 | - Status        |                 |          | - 10          |           |           |           |         |             |          |            |

Web Login

## **Factory Default**

Click the Default button Default to restore the factory default settings to the device.

Note: the IP address of the device and the operation mode of the Gigabit board will not be

| restored.                                                         |                      |                                                                               |                 |               |                |          |           |                     |                        |  |  |  |  |
|-------------------------------------------------------------------|----------------------|-------------------------------------------------------------------------------|-----------------|---------------|----------------|----------|-----------|---------------------|------------------------|--|--|--|--|
| A Headend Device Manny                                            | cement System        | 3.1.1-b2-x64                                                                  |                 |               |                |          |           |                     | * 0 - 8 X              |  |  |  |  |
| 0000                                                              | EX                   |                                                                               |                 |               |                |          |           |                     |                        |  |  |  |  |
| 📮 Device Manager 🛛 +                                              | Topology [Home]      |                                                                               | ). 4R 🗙         |               |                |          |           |                     | R•                     |  |  |  |  |
| 4.0                                                               | Web Page Remux       |                                                                               |                 |               |                |          |           |                     |                        |  |  |  |  |
| Devices List [1 live/1 su<br>                                     |                      |                                                                               |                 | IP Ac         | Idress:010.010 | 0.070.04 | 18        |                     |                        |  |  |  |  |
| <ul> <li>Device Type:8-Way</li> <li>Device IP:10.10.70</li> </ul> | Status               | TS/IP                                                                         | Remux           | Configuration | System         |          |           |                     |                        |  |  |  |  |
| 10.10.110.1 [0 live/0                                             | Device               |                                                                               |                 |               |                |          |           |                     |                        |  |  |  |  |
|                                                                   | IP Settings          |                                                                               | Factory Default |               |                |          |           |                     |                        |  |  |  |  |
|                                                                   | Version<br>Web Login | rsion Click the 'Default' button to restore settings to the factory defaults. |                 |               |                |          |           |                     |                        |  |  |  |  |
|                                                                   | Factory Defau        | ult                                                                           |                 |               |                |          |           |                     |                        |  |  |  |  |
|                                                                   | System Rebo          | ot                                                                            |                 |               |                |          |           |                     |                        |  |  |  |  |
|                                                                   | Upgrade              |                                                                               |                 |               |                |          |           |                     |                        |  |  |  |  |
|                                                                   |                      |                                                                               |                 |               |                |          |           |                     |                        |  |  |  |  |
|                                                                   |                      |                                                                               |                 |               |                |          |           |                     |                        |  |  |  |  |
|                                                                   |                      |                                                                               |                 |               |                |          |           |                     |                        |  |  |  |  |
|                                                                   |                      |                                                                               |                 |               |                |          |           | Default             | 4                      |  |  |  |  |
|                                                                   |                      | -                                                                             |                 |               |                |          |           |                     |                        |  |  |  |  |
|                                                                   |                      |                                                                               |                 |               |                |          |           |                     |                        |  |  |  |  |
|                                                                   |                      |                                                                               |                 |               |                |          |           |                     |                        |  |  |  |  |
|                                                                   | Alara Info           |                                                                               |                 |               |                |          |           | Info(0) Uwarning(0) | Major(0) Critical(0) 🛠 |  |  |  |  |
|                                                                   | Status               | Ack                                                                           |                 | IP            | Device Name    |          | Irap line | Resolution line     | Description            |  |  |  |  |
|                                                                   |                      |                                                                               |                 |               |                |          |           |                     |                        |  |  |  |  |
|                                                                   |                      |                                                                               |                 |               |                |          |           |                     |                        |  |  |  |  |
|                                                                   |                      |                                                                               |                 |               |                |          |           |                     |                        |  |  |  |  |
| ALALA Ranaget                                                     |                      |                                                                               |                 |               |                |          |           |                     |                        |  |  |  |  |

Factory Default

## System Reboot

User can reboot this device by clicking the Reboot button Reboot.

| and a second second second second second second second second second second second second second second second                                       | Transform (Bergel Dam |                 |                  |                       |            |             |           |         |                           |                   |            |
|----------------------------------------------------------------------------------------------------|-----------------------|-----------------|------------------|-----------------------|------------|-------------|-----------|---------|---------------------------|-------------------|------------|
| Devices List [1 live/1 au<br>10.10.70.1 [1 live/1 au<br>0 Device Uptime:20 au<br>0 Device Uptime:20 au<br>0 Device Upe:0-Way<br>0 Device IP:10.10.77 | Topology Hones        | METHCO10, 10, 1 | 0.48 X           |                       |            |             |           |         |                           |                   |            |
|                                                                                                    | seo ruge genus        |                 |                  |                       |            |             |           |         |                           |                   |            |
|                                                                                                    |                       |                 |                  | IP Ac                 | dress:010. | 010.070.048 |           |         |                           |                   |            |
|                                                                                                    | Status                | TS/IP           | Remux            | Configuration         | System     |             |           |         |                           |                   |            |
| <ul> <li>Device MAC:00:33:</li> <li>.10,110.1 [0 live/0</li> </ul>                                                                                   | Device                |                 |                  |                       |            |             |           |         |                           | _                 |            |
|                                                                                                    | IP Settings           |                 |                  |                       | Syste      | em Reboot   |           |         |                           |                   |            |
|                                                                                                    | Version               | Chr             | k the 'Reheat' i | witten to rectart the | device     |             |           |         |                           |                   |            |
|                                                                                                    | Web Login             | Circ            | A the Report of  | futton to restart the | device.    |             |           |         |                           |                   |            |
|                                                                                                    | Factory Default       |                 |                  |                       |            |             |           |         |                           |                   |            |
|                                                                                                    | Ungrade               |                 |                  |                       |            |             |           |         |                           |                   |            |
|                                                                                                    |                       |                 |                  |                       |            |             |           |         |                           |                   |            |
|                                                                                                    |                       |                 |                  |                       |            |             |           |         |                           |                   |            |
|                                                                                                    |                       |                 |                  |                       |            |             |           |         |                           |                   |            |
|                                                                                                    |                       |                 |                  |                       |            |             |           |         |                           |                   |            |
|                                                                                                    |                       |                 |                  |                       |            |             |           |         |                           |                   |            |
|                                                                                                    |                       |                 |                  |                       |            |             |           |         | Reb                       | pot               |            |
|                                                                                                    |                       |                 |                  |                       |            |             |           |         |                           |                   |            |
|                                                                                                    |                       |                 |                  |                       |            |             |           |         |                           |                   |            |
|                                                                                                    |                       |                 |                  |                       |            |             |           |         |                           |                   |            |
|                                                                                                    |                       |                 |                  |                       |            |             |           |         |                           |                   |            |
|                                                                                                    |                       |                 |                  |                       |            |             |           |         |                           |                   |            |
|                                                                                                    | Alara Info            |                 |                  |                       |            |             |           | Info(0) | UVarning(0)               | Major(0)          | Critical(0 |
|                                                                                                    | Alara Info<br>Statur  | Ack             | í                | P                     | Device N   | at 1        | Trop Tame | Info(0) | Varning(0)<br>ution lime  | Major(0)          | Critical(0 |
|                                                                                                    | Alara Info<br>Status  | Ack             | 1                | IP (                  | Device N   | ae          | Irap line | Info(0) | UVarning(0)<br>ution lime | <b>N</b> ajor (0) | Critical() |

#### System Reboot

### Upgrade

User can upgrade the software of this device on web.

|                                                                   | EN System 3.1        |              |                 |               |            |           |           |                                                |                                    |
|-------------------------------------------------------------------|----------------------|--------------|-----------------|---------------|------------|-----------|-----------|------------------------------------------------|------------------------------------|
| Device Runager                                                    | Jopology [lione]     | 8150010.10.7 | 0.48            |               |            |           |           |                                                |                                    |
| Devices List [1 live/1 su<br>                                     | Web Pare Harm        |              |                 |               |            |           |           |                                                |                                    |
|                                                                   |                      |              |                 | IP Ad         | dress:010. | 010.070.0 | 48        |                                                |                                    |
| <ul> <li>Device Type:S-Way</li> <li>Device IP:10.10.70</li> </ul> | Status               | TS/IP        | Remux           | Configuration | System     | 1         |           |                                                |                                    |
| Device RAC:00:33:1<br>10.10.110.1 [0 live/0                       | Device               |              |                 |               |            |           |           |                                                |                                    |
|                                                                   | IP Settings          |              |                 |               | U          | pgrade    |           |                                                |                                    |
|                                                                   | Version<br>Web Login | Sele         | ect the upgrade | file          | - i        | 透         |           |                                                |                                    |
|                                                                   | Factory Default      | - Ur         | heale           |               |            |           |           |                                                |                                    |
|                                                                   | System Reboot        |              |                 |               |            |           |           |                                                |                                    |
|                                                                   | Upgrade              |              |                 |               |            |           |           |                                                |                                    |
|                                                                   |                      |              |                 |               |            |           |           |                                                |                                    |
|                                                                   |                      |              |                 |               |            |           |           | Upgrade                                        | 1                                  |
|                                                                   |                      | h            |                 |               |            |           |           |                                                |                                    |
|                                                                   |                      |              |                 |               |            |           |           |                                                |                                    |
|                                                                   | Alaxa Info           |              |                 |               |            |           |           | Info(0) Usrning(0)                             | Major(0) GCritical()               |
|                                                                   | Alarm Info<br>Status | Ack          |                 | 19            | Device N   | une 1     | Trap Time | Info(0) <u>t</u> Varning(0)<br>Essolution Tame | Major(0) Critical()                |
|                                                                   | Alarm Info<br>Status | Ack          | 1               | 19            | Device N   | uhe I     | Trap Time | Info(0) UVarning(0) C<br>Resolution Tame       | Major(0) Critical()<br>Description |
|                                                                   | Alaxa Info<br>Status | Ack          |                 | P             | Device N   | uh÷       | Irap line | Info(0) (Varning(0) C<br>Resolution Time       | Major(0) Critical((<br>Description |
|                                                                   | Alaxa Info           | Ack          | 1               | P             | Device N   | ukė 📃     | Irop line | Dinfo(0) (Varning(0) C<br>Resolution Taxe      | Major(0) Critical((                |

Upgrade

Firstly, verify a correct upgrade file with correct model and correct version. Consult your technical support person(s) if any ambiguity, this device might be totally out of order if a wrong file is upgraded. Save the correct file for upgrade on a specific path in the PC just connects to this device with the web browser. Enter the path & file name in the row right next to "Select the

upgrade file". Verify whether the correct file has been entered, again. Click the Upload button

Upload , progress of file upload will be shown and wait until the process is completed. Then

Click the Upgrade button on the lower right corner of this page. Wait for few minutes for the upgrade, and this device will reboot automatically after upgrade success. The IP address for control will not be changed even after software upgrade.

## **4.6 Configuration**

### 4.6.1 Encoder

There are eight encoders integrated on one device, each encoder can work independently. Click on the **Encoder-1** to configure the encoder 1, the same for the rests.

| Headend Device Manage                                                                                                    | ement System 3<br>=0       | .1.1-b2- <b>x64</b> |                          |               |            |                       |         |               | * • - • ×              |  |  |  |
|----------------------------------------------------------------------------------------------------|----------------------------|---------------------|--------------------------|---------------|------------|-----------------------|---------|---------------|------------------------|--|--|--|
| Device Manager +                                                                                                    | Iopology [Home]            | #81EC@10.10.7       | 0.48 ×                   |               |            |                       |         |               | R*                     |  |  |  |
| Devices List [1 live/1 sua<br>Devices List [1 live/1 sua<br>Devices List [1 live/1 sua<br>Device live/1 su<br>Device Uptime:20 ds | IP Address:010.010.070.048 |                     |                          |               |            |                       |         |               |                        |  |  |  |
| <ul> <li>Device Type: 8-may B</li> <li>Device TP: 10. 10. 70.</li> </ul>                                                          | Status                     | 15/12               | Remux                    | Configuration | System     |                       |         |               |                        |  |  |  |
| <ul> <li>Device MAC:00:33:12</li> </ul>                                                                                           | Encoder1                   |                     |                          |               | • En       | coder-1               |         |               |                        |  |  |  |
|                                                                                                    | Encoder3                   |                     |                          |               |            | icouci x              |         |               |                        |  |  |  |
|                                                                                                    | Encoder4                   | Video               | 1 Settings               |               |            |                       |         |               |                        |  |  |  |
|                                                                                                    | Encoder5                   | Vide                | eo Bit Rate(Kb/s)        | 3000          |            | Aspect Ratio          | 16:9    | ¥             |                        |  |  |  |
|                                                                                                    | Encoder6                   | vide                | eo Rate Ctrl             | CBR           | ×          | GOP Structure         | IBBBP   | <b>v</b>      | -                      |  |  |  |
|                                                                                                    | Encoder7                   | vide                | to min Bit Rate(Kb       | /s) 0         |            | GOP Size              | 52      |               |                        |  |  |  |
|                                                                                                    | COFDM Outpu                | u vide              | video max bit Rate(Kb/s) |               |            | GOP Adaptation        | ON      | Y             |                        |  |  |  |
|                                                                                                    | •                          | Vide                | o Input Format           | Auto          |            | Horizontal Resolution | 220     |               |                        |  |  |  |
|                                                                                                    |                            |                     |                          | Auto          |            |                       |         |               |                        |  |  |  |
|                                                                                                    |                            | Vide                | to Output Format         | As Input      | ×          | Vertical Resolution   | 576     |               |                        |  |  |  |
|                                                                                                    |                            | Fran                | ne Format                | Progressive   | ¥          |                       |         |               |                        |  |  |  |
|                                                                                                    |                            | Audio               | 1 Settings               |               |            |                       |         |               |                        |  |  |  |
|                                                                                                    |                            | Aud                 | io Format                | MPEG1 layer   | 2 💟        | Audio Bit Rate        | 128kb/s | ~             |                        |  |  |  |
|                                                                                                    |                            | Aud                 | to Channel Mode          | Stereo        | ~          | Audio Level           | U dB    | ~             |                        |  |  |  |
|                                                                                                    |                            | Enco                | der1 Bit Rate            |               |            |                       |         |               |                        |  |  |  |
|                                                                                                    | Alarm Info                 |                     |                          |               |            |                       | Info(0) | • Warning (0) | Majer(0) Critical(0) 🛠 |  |  |  |
|                                                                                                    | Status                     | Ack                 |                          | IP            | Device Nam | e - Irap line         | Reso    | lution Time   | Description            |  |  |  |
|                                                                                                    |                            |                     |                          |               |            |                       |         |               |                        |  |  |  |
|                                                                                                    |                            |                     |                          |               |            |                       |         |               |                        |  |  |  |
| 🖶 Alara Manager —                                                                                                    |                            |                     |                          |               |            |                       |         |               |                        |  |  |  |

| Headend Device Manag                                                                                                    | ement System 3. | .1.1-b2-x64                     |               |             |                |           |               | •         | 0 – e x     |   |
|----------------------------------------------------------------------------------------------------|-----------------|---------------------------------|---------------|-------------|----------------|-----------|---------------|-----------|-------------|---|
| Device Manager +                                                                                                    | lopology [Home] | <b>****</b> \$12C@10.10.70.48 × |               |             |                |           |               |           | R           |   |
| Devices List [: live/] sum     Devices List [: live/] sum     Devices List [: live/] sum | Web Page Remu   |                                 | IP Ad         | dress:010.0 | 10.070.048     |           |               |           |             | _ |
| <ul> <li>Device Uptime:20 ds</li> <li>Device Type:8-Way E</li> <li>Device IP:10.10.70.</li> </ul>                                                                                                    | Status          | TS/IP Remux<br>Audio1 Settings  | Configuration | System      |                |           |               |           |             | * |
| <ul> <li>Device MAC:00:33:12</li> </ul>                                                                                                    |                 | Audio Format                    | MPEG1 lay     | er2 💌       | Audio Bit Rate | 128kb/s   | ~             |           |             |   |
|                                                                                                    |                 | Audio Channel Mode              | Stereo        | Y           | Audio Level    | 0 dB      | ~             |           |             |   |
|                                                                                                    |                 | Encoder1 Bit Rate               |               |             |                |           |               |           |             |   |
|                                                                                                    |                 | Encoder Bit Rate(Kb             | /s) 6650      |             |                |           |               |           |             |   |
|                                                                                                    |                 | Advanced1 Settings              |               |             |                |           |               |           |             |   |
|                                                                                                    |                 | PMT PID                         | 2336          |             | VIDEO PID      | 4113      |               |           | Í           | 1 |
|                                                                                                    | •               | Audio PID                       | 4352          |             | PCR PID        | 2352      |               |           |             | 1 |
|                                                                                                    |                 | Service ID                      | 1024          |             | Service Name   | H.264 HD1 | TV Encoder1   |           |             |   |
|                                                                                                    |                 | Provider Name                   | Service Pro   | vider       | Null Filter    | On        | ~             |           |             |   |
|                                                                                                    |                 | Encode1 Mode                    |               |             |                |           |               |           |             |   |
|                                                                                                    |                 | Encode Mode                     | H264          | ×           |                |           |               |           |             |   |
|                                                                                                    |                 |                                 |               |             |                |           |               |           |             | 1 |
|                                                                                                    |                 | [ ] [ ]                         |               |             |                |           |               |           |             |   |
|                                                                                                    | Alarm Info      | Anniv Cancel                    |               |             |                | Info(0)   | 🛃 Warning (0) | Anjor (0) | Critical(0) | ¥ |
|                                                                                                    | Statue          | Ask                             | IP            | Device Name | Irap Time      | Recol     | ution Time    | Dec       | cription    | - |
|                                                                                                    |                 |                                 |               |             |                |           |               |           |             |   |
|                                                                                                    |                 |                                 |               |             |                |           |               |           |             |   |
| 🖶 Alarm Manager —                                                                                                    |                 |                                 |               |             |                |           |               |           |             |   |

#### Encoder

**Video n Settings** (*n*=1 in this example, same below)

Video Bit Rate: set the video bit rate. The setting is valid only when the Video Rate Ctl is CBR.

Aspect Ratio: set the aspect ratio for the encoded video, 4:3 or 16:9.

Video Rate Ctl: set constant bit rate (CBR)mode or variable bit rate (VBR) mode for the selected encoder

**Video min Bit Rate:** set the minimum video bit rate. The setting is valid only when the Video Rate Ctl is VBR.

Video Max Bit Rate: set the Maximum video bit rate. The setting is valid only when the Video Rate Ctl is VBR.

GOP Structure: Set the GOP structure, pull down menu is provided

**GOP Size:** Set the GOP Size/Length, a long GOP may improve picture quality but increase the latency of encoding.

**GOP Adaptation:** Enable/Disable GOP size auto-adaption.

Video Input Format: Set the input video format, please select "Auto" if unknown or it will be varied

Video Output Format: Select the video format, video will be scaled before encoded and outputted.

**Horizontal Resolution:** Set the horizontal resolution for scale (*NOTE:before encoding, valid* only when Output Video Format = "manual settings" )

**Vertical Resolution:** Set the vertical resolution for scale (*NOTE: before encoding, valid only when Output Video Format = "manual settings"*)

Frame Format: Set video scan mode, video will to be converted before encoding

#### Audio n Settings

Audio Format: set the audio compression format MPEG-1 Layer II or MPEG2/4 AAC-LC HE-AAC. (*NOTE:MPEG2/4 AAC-LC HE-AAC can be selected on EN-8000 models*) Audio Bit Rate: set the audio bit rate.

Audio Channel Mode: set the audio in stereo or mono. (NOTE: only Left audio channel will be encoded when Mono mode is on.)

Audio Level: set the gain of volume, audio will be amplified or attenuated before encoding.

**Encoder n Bit Rate**: set the output bit rate of the current encoder. Encoder bit rate must greater than the sum of video bit rate + audio bit rate + PSI (150Kbps) + buffering (100Kbps) + encoder error (150Kbps), valid range from 300 to 22000Kb/s

#### Advanced n Settings

PMT PID: set PMT PID, valid range from 32 to 8190 decimal
Video PID: set Video PID, valid range from 32 to 8190 decimal
Audio PID: set audio PID, valid range from 32 to 8190 decimal
PCR PID: set PCR PID, valid range from 32 to 8190 decimal
Service ID: set Service ID / Program Number , valid from 1 to 65535 decimal
Service Name: set the service name for the service/program encoded. The length should be

less than 24 characters.

**Provider Name:** Set the name of provider of this service. This information will be embedded onto the TS encoded, and will be presented with some set top boxes.

**Null Filter:** Enable/Disable null packet data removal to save bandwidth, please be reminded that PCR accuracy will be degraded if null packets are filtered.

**Encoder n Mode:** set video encode/compression standard, H.264 (SD/ HD) or MPEG2(for SD only).

# **5** Installation

It is highly recommended to fix the EN-8000 be mounted in EIA standard 19" rack, any other mounting method may lead to damage of the device.

- Open the box and take out the device with care. Inspect if there is any damage to the appearance of the device.
- Fix the device into the standard EIA 19" rack.
- Connect the input and output cables. It is highly recommended to put the 750hm loader onto the ASI output port that is not used.
- Plug the power cable into the AC Power input socket. The POWER Indicator LED (A4) should be green and always light on during working.Needs 5-10minutes to boot up completely.
- Configure the network settings of the device via front panel.
- Make the settings of Encoder, Remux, and IP output step by step following the instruction written in the user manual.

## 6 Accessories

| Certificate of quality /Guarantee card | 1PC  |
|----------------------------------------|------|
| Power Cord                             | 2PCS |

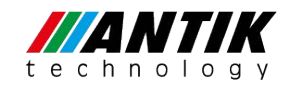

#### ANTIK Technology

http://www.antiktech.com

Address: Čárskeho 10, SK-04001 Košice, Slovakia Tel: +421-55-3012345 Web: www.antiktech.com Email: info@antiktech.com